## 【macOS】收信軟體設定

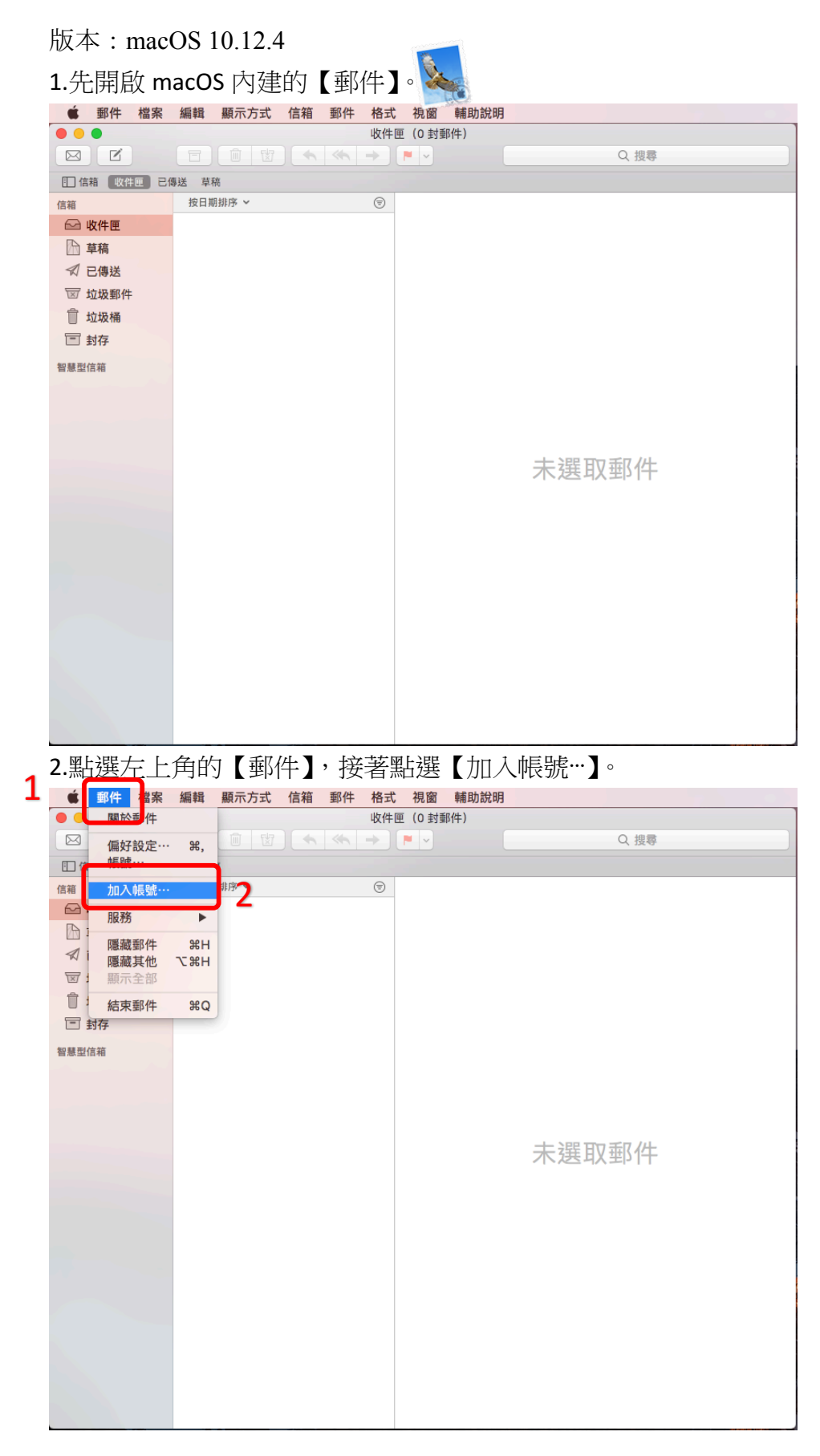

3.點選【其他郵件帳號…】,接著按【繼續】。

| 選擇「郵件」帳號供 | 應商…                             |
|-----------|---------------------------------|
| 0         | iCloud                          |
| 0         | E Exchange                      |
| 0         | Google <sup>.</sup>             |
| 0         | YAHOO!                          |
| 0         | Aol.                            |
| 0         | 163 网易免费邮<br>mail.163.com       |
| 0         | <b>126</b> 网易免费邮<br>www.126.com |
| 0         | QQ邮箱<br>mail.gq.com             |
| 1 💿       | 其他郵件帳號…                         |
| ?         | 取消 繼續 2                         |

4.請填入以下資料:

名稱 :請填入您的名字

電子郵件位址:請填入 Email address

- 格式: 帳號@ntu.edu.tw
- 例如: d90123456@ntu.edu.tw

密碼 :請填入計中帳號密碼。

填妥資料後點擊【登入】。

| 加入「郵件<br>若要開始,請填寫下去 | 加入「郵件」帳號 若要開始,請填寫下列資訊: |  |  |  |  |  |  |  |  |  |
|---------------------|------------------------|--|--|--|--|--|--|--|--|--|
| 名稱:                 | 王小明                    |  |  |  |  |  |  |  |  |  |
| 電子郵件位址:             | d90123456@ntu.edu.tw   |  |  |  |  |  |  |  |  |  |
| 密碼:                 | •••••                  |  |  |  |  |  |  |  |  |  |
| 取消                  | 返回登入                   |  |  |  |  |  |  |  |  |  |

1

5.請填入進階的設定:

帳號類型:【POP】

收件伺服器:

如果帳號名稱為學號,請填入【msa.ntu.edu.tw】

如果帳號名稱為英文姓名縮寫(非學號),包含:教職員、醫院員工、畢業校友,

請填入【ccms.ntu.edu.tw】

寄件伺服器:請填入【smtps.ntu.edu.tw】

資料填妥後,請點擊【登入】。

| 電子郵件位址:   | d90123456@ntu.edu.tw |
|-----------|----------------------|
| 使用者名稱:    | 自動                   |
| 密碼:       | •••••                |
| 帳號類型:     | РОР                  |
| 收件伺服器:    | msa.ntu.edu.tw       |
| 寄件伺服器:    | smtps.ntu.edu.tw     |
| 無注除證循驗名稱或 |                      |
| 取消        | 返回 登入 2              |

6.點選【郵件】中的【偏好設定…】。

| Ś     | 郵件 檔案 | 編輯    | 顯示方式 | 信箱    | 郵件 | 格式         | 視窗         | 輔助說明 |       |
|-------|-------|-------|------|-------|----|------------|------------|------|-------|
| • •   | 關於郵件  |       |      |       |    | 草稿         | (0 封草      | 稿)   |       |
|       | 偏好設定· | ·· %, |      | ) ( 🖘 | ~  | <u>+</u> ] | <b>–</b> – |      | Q. 搜尋 |
|       | 帳號…   |       | 5.A  |       |    |            |            |      |       |
| 信箱    | 加入帳號· |       | 排序 ~ |       |    | 7          |            |      |       |
| ▶ 🗠 । | 服務    | •     |      |       |    |            |            |      |       |
|       | 隱藏郵件  | ЖН    |      |       |    |            |            |      |       |
| 1     | 隱藏其他  | ₹₩J   |      |       |    |            |            |      |       |
| ₩:    | 顯示全部  |       |      |       |    |            |            |      |       |
| 1     | 結束郵件  | ЖQ    |      |       |    |            |            |      |       |
|       | 封存    |       |      |       |    |            |            |      |       |
| 智慧型(  | 言箱    |       |      |       |    |            |            |      |       |
|       |       |       |      |       |    |            |            |      |       |
|       |       |       |      |       |    |            |            |      |       |
|       |       |       |      |       |    |            |            |      |       |
|       |       |       |      |       |    |            |            |      | 未選取郵件 |
|       |       |       |      |       |    |            |            |      |       |
|       |       |       |      |       |    |            |            |      |       |
|       |       |       |      |       |    |            |            |      |       |
|       |       |       |      |       |    |            |            |      |       |
|       |       |       |      |       |    |            |            |      |       |
|       |       |       |      |       |    |            |            |      |       |
|       |       |       |      |       |    |            |            |      |       |
|       |       |       |      |       |    |            |            |      |       |
|       |       |       |      |       |    |            |            |      |       |
|       |       |       |      |       |    |            |            |      |       |
|       |       |       |      |       |    |            |            |      |       |
|       |       |       |      |       |    |            |            |      |       |

1

## 7.接著選擇【帳號】

| •                   | 一般               |           |
|---------------------|------------------|-----------|
| 📃 🥝 😴 🔬 🐱           | 🗹 Drom 🎌         |           |
| 一般 帳號 垃圾郵件 字體與顏色 檢視 | 編寫郵件 簽名檔 規則      |           |
| 預設電子郵件閱讀器:          | 💽 郵件             | <b>\$</b> |
| 檢查新郵件:              | 自動地              | 0         |
| 新進郵件的提示聲:           | 新進郵件的提示聲         | 0         |
|                     | 🗹 執行其他郵件動作時播放提示聲 |           |
| Dock 上未讀郵件數:        | 僅收件匣             | 0         |
| 新郵件通知:              | 僅收件匣             | <b>\$</b> |
| 將邀請加入「行事曆」:         | 永不               | 0         |
| 下載項目檔案夾:            | 😥 Downloads      | 0         |
| 移除尚未編輯的下載項目:        | 郵件刪除之後           | 0         |
| 若寄件伺服器無法使用:         | 顯示替用伺服器的列表       | ٥         |
| 當搜尋所有信箱時,           | 包含來自以下項目的搜索結果:   |           |
| ☑ 垃圾桶               |                  |           |
| □ 垃圾郵件              |                  |           |
| □ 加密的郵件             |                  | ?         |

8.在【帳號】中選取【ntu.edu.tw】,接著在【收取郵件後移除伺服器上的備份】的時間改為【一個月之後】。關閉視窗後便完成了收件的設定。

|   |   | -        | 10, 4 |        | 12141 74 124 |        |               |                                                                            |               |        |   |
|---|---|----------|-------|--------|--------------|--------|---------------|----------------------------------------------------------------------------|---------------|--------|---|
|   | • | 0        | •     |        |              |        | 帳號            |                                                                            |               |        |   |
|   |   |          | @     | X      | A            | 00     |               | Som \$                                                                     | <b>1</b>      |        |   |
|   | - | 般        | 帳號    | 垃圾郵件   | 字體與顏色        | 色 檢視 / | 編寫郵件          | 簽名檔 夫                                                                      | 見貝」           |        |   |
|   | ſ |          |       | -      |              | _      | E 9.6 12: ±11 | /主体系-//                                                                    | - /=1.00 59.± | A 🗢    |   |
|   |   |          | IMAP  | bid    |              | _      | tt Shi 具 iii  | 日相助日                                                                       | 19.00.684     | XAE    |   |
| 1 | ſ |          | ntu.e | edu.tw | <b>N</b>     |        | 🗾 啟月          | 目此帳號                                                                       |               |        |   |
| Ť | U | <i>w</i> | POP   |        | U            | 狀態:    | 連線            | •                                                                          |               |        |   |
|   |   |          |       |        |              | 描述:    | ntu.ec        | lu.tw                                                                      |               |        |   |
|   |   |          |       |        | 電子           | 子郵件位址: | 王小明           | 月 <d90123< th=""><th>456@ntu.ed</th><th>iu.tw&gt;</th><th>•</th></d90123<> | 456@ntu.ed    | iu.tw> | • |
|   |   |          |       |        |              | 收取郵件後  | 多除伺服          | 器上的備份                                                                      | :             |        |   |
|   |   |          |       |        | 2            | 一個月之後  | ž.            | ○ 立即利                                                                      | 多除            |        |   |
|   |   |          |       |        | 請抵           | 显示我略遍大 | :於            |                                                                            |               | KB 的郵  | 件 |
|   |   |          |       |        |              |        |               |                                                                            |               |        |   |
|   |   |          |       |        |              |        |               |                                                                            |               |        |   |
|   |   |          |       |        |              |        |               |                                                                            |               |        |   |
|   |   |          |       |        |              |        |               |                                                                            |               |        |   |
|   |   |          |       |        |              |        |               |                                                                            |               |        |   |
|   |   |          |       |        |              |        |               |                                                                            |               |        |   |
|   |   |          |       |        |              |        |               |                                                                            |               |        |   |
|   |   | +        | -     |        |              |        |               |                                                                            |               |        |   |
|   |   |          |       |        |              |        |               |                                                                            |               |        | ? |
|   |   |          |       |        |              |        |               |                                                                            |               |        |   |